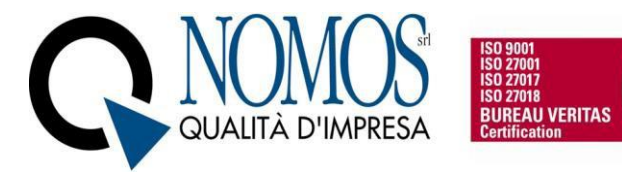

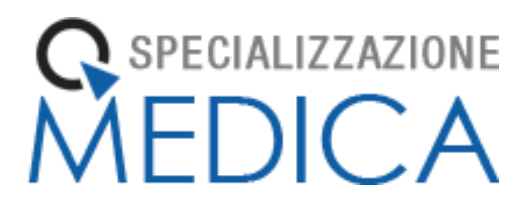

# Manuale

## Libretto Elettronico Informatizzato

## Direttore di Scuola

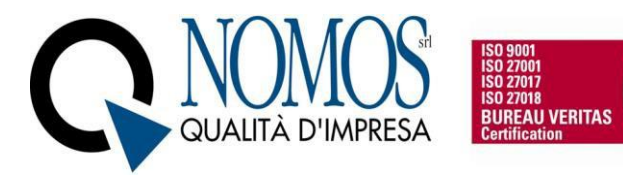

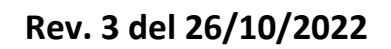

## Sommario

| 1. | ACCES  | SO TUTOR/DIRETTORE        | 3 |
|----|--------|---------------------------|---|
| 2. | HOME   | DIRETTORE SCUOLA          | 4 |
|    | 2.1    | Menu Lista specializzandi | 4 |
|    | 2.2    | Menu Attività pregresse   | 7 |
|    | 3.3 Me | enu Genera Report         | 8 |

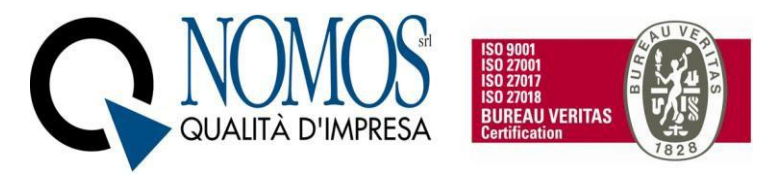

## 1. ACCESSO TUTOR/DIRETTORE

Per accedere al Libretto collegarsi all'indirizzo URL relativo al proprio Ateneo:

Università degli Studi di Milano Statale : <u>https://unimi.specializzazionemedica.it/</u>

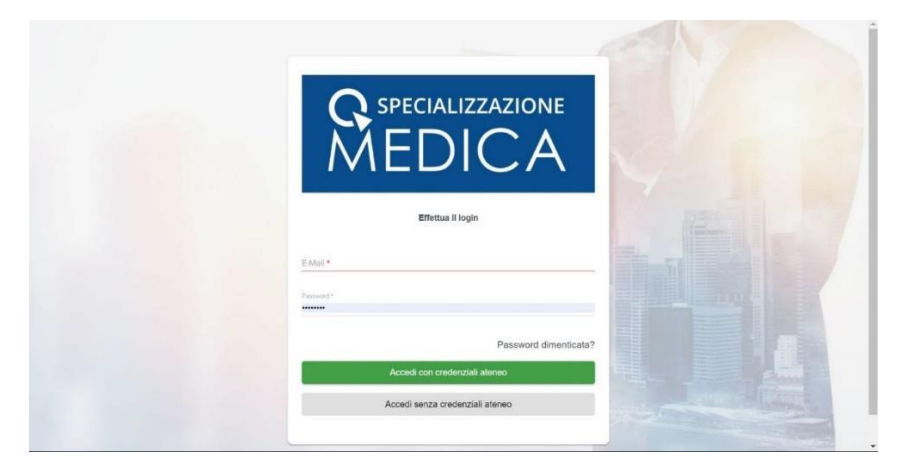

Selezionare "Accedi con credenziali ateneo" per accedere mediante l'utilizzo delle credenziali di Ateneo. L'utente verrà reindirizzato nella pagina di login di Ateneo, dove procederà con l'autenticazione.

Qualora non fosse disponibile l'accesso tramite credenziali di Ateneo (SSO), sarà possibile effettuare l'accesso tramite credenziali fornite dall'azienda Nomos. In questo caso, una volta inserite, bisognerà cliccare sul tasto "Accedi senza credenziali di Ateneo".

<u>ATTENZIONE</u> Per i Direttori che svolgono anche il ruolo di Tutor individuale sarà possibile, una volta effettuato il login, selezionare il ruolo con cui si vuole effettuare l'accesso.

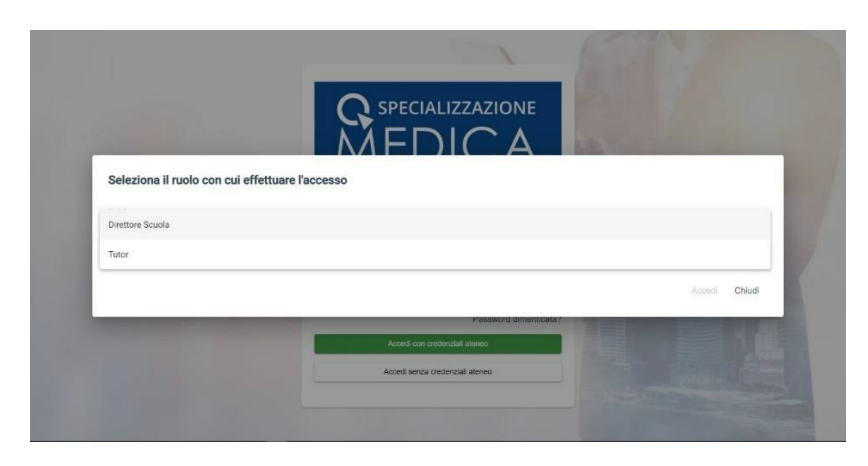

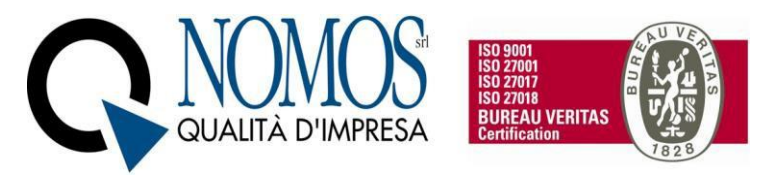

## 2. HOME DIRETTORE SCUOLA

Nella Home del profilo Direttore Scuola sono presenti 2 menu:

- "Lista Specializzandi";
- "Attività pregresse";
- "Genera Report".

| MEDICA                                 | E Studenti     |               |           |                |   |            |         |            | Ricerca     |            | × | θ |  |
|----------------------------------------|----------------|---------------|-----------|----------------|---|------------|---------|------------|-------------|------------|---|---|--|
| Benvenuto,                             | Scuola         |               |           | •              |   |            |         |            |             |            |   |   |  |
| CALLS VIRGING HOOLTON                  | Specializzando | Anno di corso | Coorte    | Tutor in turno | F | Registrate | Inviate | Confermate | Stato turni | Operazioni |   |   |  |
| Specializzazione in <b>Fadienta</b>    | MARTA          | 5             | 2016/2017 | GABRIELLA      |   | 0          | 0       | 425        | Da valutare | <u>≘</u> = | Ê | ġ |  |
| 🐟 – Lista snocializzandi               | MARCO          | 5             | 2016/2017 | SARA 1         |   | 0          | 0       | 415        | Valutato    | <u>≘</u> = | Ê | Ó |  |
| <ul> <li>Attività pregresse</li> </ul> | SOFIA          | 5             | 2016/2017 | SILVIA COMPANY |   | 57         | 62      | 378        | Da valutare | <u>m</u> ≡ | Ê | Ġ |  |
| 🖪 Genera Report                        | CAMILLA        | 5             | 2016/2017 | ANNA (         |   | 0          | 18      | 406        | Da valutare | <u>m</u> ≡ | Ê | Ġ |  |

#### 2.1 Menu Lista specializzandi

Tale Menu permette la visualizzazione di tutti gli Specializzandi iscritti alla Scuola di Specializzazione.

Per ciascuno Specializzando è possibile visualizzare:

- Nome e Cognome;
- l'anno accademico di riferimento;
- la Coorte;
- Tutor in turno, nominativo del Tutor individuale responsabile della certificazione delle attività;
- il numero di attività registrate in piattaforma e non ancora inviate per la convalida
- le attività inviate al Tutor individuale in turno ed in attesa di convalida
- il numero delle attività già convalidate.

Inoltre, sotto la colonna "Stato turni" viene visualizzato lo stato delle Valutazioni di ogni Specializzando, mentre sotto la colonna "Operazioni" sono disponibili le seguenti funzioni:

- 1. Visualizza registrazioni ( ) pulsante che consente di visualizzare tutte le attività professionalizzanti inviate in esame dallo Specializzando. Nella schermata di visualizzazione delle attività registrate sono disponibili le seguenti funzioni:
  - Visualizza ( <sup>(C)</sup>) consente di visualizzare il dettaglio di tutte le attività professionalizzanti inviate in esame dallo Specializzando;

• **Rifiuta** (  $\times$  ) consente di rifiutare le attività professionalizzanti inviate in esame dallo Specializzando;

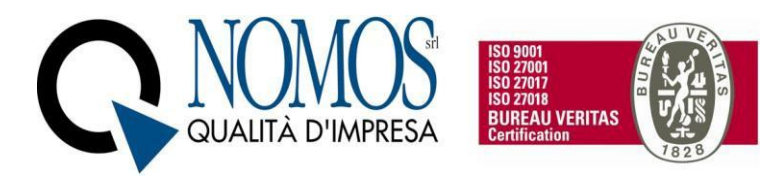

- **Torna allo specializzando** ( <sup><--</sup> ) riporta l'attività in Stato "Da inviare" per lo Specializzando permettendo ulteriori modifiche;
- **Conferma** ( $\checkmark$ ) permette di convalidare le attività professionalizzanti inviate in esame dallo Specializzando.

Sono presenti una serie di filtri che permettono di organizzare le attività in base alla Data, alla Coorte, all'anno, all'attività ed alla prestazione oppure ricercarle manualmente attraverso barra di ricerca in alto a destra.

|                                                            | Le mie attività profess            | Ricerca                          | Ricerca             |                |                 |         |                |   |   |
|------------------------------------------------------------|------------------------------------|----------------------------------|---------------------|----------------|-----------------|---------|----------------|---|---|
| Benvenuto,                                                 | ¢                                  |                                  |                     |                |                 |         | Conferma tutte | ~ |   |
| Paolo Direttore Scuola                                     | Data                               | Coorte Anno<br>Tutte ~ Tutti     | - 1                 | amonă<br>Futti |                 | -       |                |   |   |
| Specializzazione in Allergologia ed<br>Immunologia clinica | Prestazione<br>Tutti               | · 8                              |                     |                |                 |         |                |   |   |
| Lista specializzandi                                       | Prestazione                        | Attività                         | Tutor               | Data           | Numero attività | Stato   | Operazioni     |   |   |
| Attività pregresse                                         | Gestione del paziente internistico | Attività clinico-diagnostiche    | ROBERTA GUALTIEROTT | 1 24-02-2021   | 1               | Inviato | • ×            | ⇔ | ~ |
|                                                            | Frequenza                          | [Tronco comune] Medicina interna | ROBERTA GUALTIEROTT | 1 24-02-2021   | 1               | Inviato | • ×            | ↔ | ~ |

Infine, è presente un pannello "Conferma tutte" che consente di convalidare tutte le attività professionalizzanti inviate in esame dallo Specializzando oppure tutte quelle visualizzate tramite l'utilizzo dei filtri.

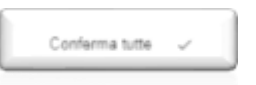

- 2. Visualizza registrazioni NP (= ) consente di visualizzare tutte le registrazioni (attività non professionalizzanti o di didattica formale) dello specializzando. Nella schermata di visualizzazione delle attività NP registrate sono disponibili le seguenti funzioni:
  - **Visualizza** (<sup>(O)</sup>) consente di visualizzare il dettaglio di tutte le attività non professionalizzanti registrate dallo Specializzando;
  - **Conferma** ( ) permette di convalidare le attività non professionalizzanti registrate dallo Specializzando.

|                                                                    | VIONS<br>D'IMPRESA                                                 |            | Rev. 3                                   | 3 del 26/10/2022      |
|--------------------------------------------------------------------|--------------------------------------------------------------------|------------|------------------------------------------|-----------------------|
| SPECIALIZZAZIONE<br>MEDICA<br>Bervenuto,<br>Paolo Direttore Scuola | Le mie attività non professiona  Attività confermate:  Tutti  Data | alizzanti  | Ricen                                    | Conferma tutte        |
| Specializzazione in Chirurgia<br>Generale                          | Arrività                                                           | Cota       | Stato                                    | Operazioni            |
| Lista specializzandi                                               | Corso di formazione e apgiornamento                                | 22-04-2021 | Da confermare<br>Elementi per pagina: 20 | • ✓<br>1-141  < < > > |

3. Valutazione (<sup>(a)</sup>) consente al Direttore Scuola di visualizzare la valutazione inserita dal Tutor individuale per il singolo Specializzando. Per visualizzare la valutazione in itinere è necessario cliccare su "Apri".

| MED                                    | ICA Studenti                                        |                | θ 11 |
|----------------------------------------|-----------------------------------------------------|----------------|------|
|                                        |                                                     |                |      |
| Berre<br>Paolo Diver<br>Specializzazio | Scegli turno                                        | the follow has | - 0  |
| Gene                                   | Dal 01-03-2021 al 10-03-2021 Grazia Rosal Tutor -   |                | 16 C |
| <ul> <li>Lista spor</li> </ul>         | Dal 01-04-2021 al 10-04-2021 Mario Bianchi Tutor -i |                |      |
|                                        | Dal 11-04-2021 al 30-04-2021 Grazia Rosal Tutor -   |                |      |
|                                        |                                                     |                | _    |
|                                        | Dal 11-04-2021 al 30-04-2021 Grazia Rosal Tutor -   |                | -    |

4. Contatori ( <sup>(C)</sup>), consente di visualizzare lo stato di avanzamento dello Specializzando rispetto al soddisfacimento dei requisiti minimi specifici della Scuola, previsti dal D.I. 402/2017 allegato 2. Il Menu si presenta in questo modo:

| hirurgia endovascolare -Media   | Chirurgia endovascolare - Alta    | Chirurgia endovascolare - Alta    |
|---------------------------------|-----------------------------------|-----------------------------------|
| chirurgia - primo operatore     | chirurgia - primo operatore       | chirurgia - secondo operatore     |
| Registrate: 0                   | Registrate: 0                     | Registrate: 0                     |
| Convalidate: 0                  | Convalidate: 0                    | Convalidate: 0                    |
| Totali: 10                      | Totali: 5                         | Totali: 10                        |
| 0%                              | 0%                                | 0%                                |
| Chirurgia endovascolare - Media | Chirurgia endovascolare - Piccola | Chirurgia endovascolare - Piccola |
| chirurgia - secondo operatore   | chirurgia - primo operatore       | chirurgia - secondo operatore     |
| Registrate: 0                   | Registrate: 0                     | Registrate: 0                     |
| Convalidate: 0                  | Convalidate: 0                    | Convalidate: 0                    |
| Totali: 20                      | Totali: 10                        | Totali: 20                        |
| 0%                              | 0%                                | 0%                                |
|                                 |                                   |                                   |
| Chirurgia generale - Media      | Chirurgia generale - Piccola      | Chirurgia vascolare - Alta        |
| chirurgia                       | chirurgia                         | chirurgia - primo operatore       |

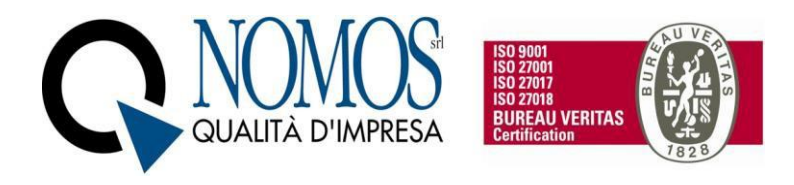

All'interno dei Box è contenuta una voce in grassetto che riassume, in base agli accordi presi con il Direttore della Scuola in fase di personalizzazione, la descrizione più ampia del requisito assistenziale contenuta nell'allegato 2 del D.I. 402/2017. Per ciascun requisito è possibile monitorare:

- il numero di attività registrate dallo Specializzando
- il numero di attività convalidate
- "Totali" il numero minimo di attività previsto dalla normativa che deve essere soddisfatto entro la fine del percorso accademico
- percentuale di avanzamento.

#### 2.2 Menu Attività pregresse

permette la visualizzazione di tutti gli Specializzandi della Scuola.

| A SPECIALIZZAZIONE<br>MEDICA                                         | Studenti                             |      |           |                |          |            |         |                    | Ricerca     | 0 11       |
|----------------------------------------------------------------------|--------------------------------------|------|-----------|----------------|----------|------------|---------|--------------------|-------------|------------|
| Benvenuto,                                                           | Ö<br>Nome                            | Anno | Coorte    | Tutor in turno | In turno | Registrate | Inviate | Confermate         | Stato       | Operazioni |
| Test Direttore_Medinterna Prova<br>Specializzazione in Medicina      | Test Specializzando_Medinterna Prova | 1    | 2019/2020 |                |          | 0          | 0       | 0                  | Da valutare | â          |
| interna                                                              |                                      |      |           |                |          |            | Elema   | nti per pagina: 10 | ▼ 1-1di1    | < < > >    |
| <ul> <li>Lista specializzandi</li> <li>Attività pregresse</li> </ul> |                                      |      |           |                |          |            |         |                    |             |            |
|                                                                      |                                      |      |           |                |          |            |         |                    |             |            |

Per ciascuno Specializzando è possibile visualizzare:

- Nome e Cognome
- l'anno accademico di riferimento
- la Coorte
- il nominativo del tutor in turno
- la colonna "in turno" in cui è possibile visualizzare se lo Specializzando è attivo oppure sta usufruendo di un periodo di sospensiva (es. periodo di maternità)
- il numero di attività pregresse registrate in piattaforma e non ancora inviate per la convalida
- le attività pregresse inviate al Direttore della Scuola ed in attesa di convalida
- il numero delle attività pregresse già convalidate.

Inoltre, sotto la colonna "Stato" viene visualizzato lo stato delle Valutazioni di ogni Specializzando, mentre sotto la colonna "Operazioni" è disponibile la funzione "Visualizza pregresso" ( , pulsante che consente di visualizzare tutte le attività pregresse (professionalizzanti) inviate in esame dallo Specializzando.

Nella schermata di visualizzazione delle attività pregresse registrate sono disponibili le seguenti funzioni:

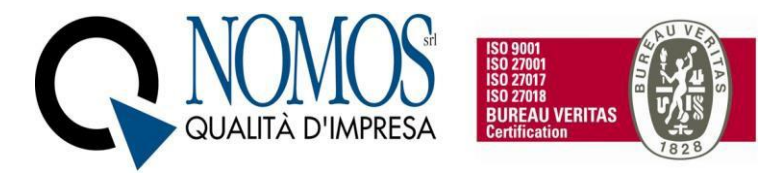

- **Visualizza** (<sup>(O)</sup>) consente di visualizzare il dettaglio di tutte le attività pregresse (professionalizzanti) inviate in esame dallo Specializzando;
- Rifiuta ( ×) consente di rifiutare le attività pregresse (professionalizzanti) inviate in esame dallo Specializzando;
- **Torna allo specializzando** ( <sup><--</sup> ) riporta l'attività pregressa in Stato "Da inviare" per lo Specializzando permettendo ulteriori modifiche;
  - Conferma ( ) permette di convalidare le attività pregresse (professionalizzanti) inviate in esame dallo Specializzando.

Sono presenti una serie di filtri che permettono di organizzare le attività in base alla "prestazione", "anno di corso" e "anno solare", oppure ricercarle manualmente attraverso barra di ricerca in alto a destra.

| E mie attività                  |                                                          |     |                      |        |               |             | Ricerca |               |     | θ   |   |
|---------------------------------|----------------------------------------------------------|-----|----------------------|--------|---------------|-------------|---------|---------------|-----|-----|---|
| φ                               |                                                          |     |                      |        |               |             | Ca      | onferma tutte | ~   |     |   |
| Prestazione<br>Tutti            | Anno di corso<br>• Tutti                                 | ٣   | Anno solare<br>Tutti |        | *             | 8           |         |               |     |     | _ |
| Prestazione                     |                                                          |     | Quantità             | Giorni | Anno di corso | Anno solare | Stato   | Operazio      | ni  |     |   |
| Frequenza - chirurgia genera    | le                                                       |     |                      | e<br>4 | 3             | 2018        | Inviato | Θ             | × « | - ~ |   |
| Biopsia diagnostica di infiltra | ato polmonare, singola o multipla, in toracotomia        |     | 10                   | 4      | 3             | 2021        | Inviato | Θ             | × « | - ~ |   |
| Frequenza - chirurgia genera    | le                                                       |     |                      | 1      | 2             | 2020        | Inviato | ø             | × « |     |   |
| Biopsia diagnostica di infiltra | to polmonare, singola o multipla, in toracoscopia chirug | ica | 2                    | 10     | 2             | 2019        | Inviato | Θ             | × « | - ~ |   |
| Impianto di pace-maker          |                                                          |     | 10                   |        | 3             | 2019        | Inviato | ©             | × « |     |   |
| Fibrobroncosopia                |                                                          |     | 50                   |        | 2             | 2019        | Inviato | ø             | × « |     |   |
| Asportazione mixoma atriale     |                                                          |     | 35                   |        | 3             | 2019        | Inviato | •             | × « | - ~ |   |

Infine, è presente un pannello "Conferma tutte" che consente di convalidare tutte le attività pregresse (professionalizzanti) inviate in esame dallo Specializzando oppure tutte quelle visualizzate tramite l'utilizzo dei filtri.

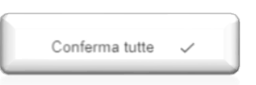

N.B. Per qualsiasi tipo di problematica e/o richiesta, rivolgersi all'assistenza ovvero aprire un ticket cliccando sul pulsante HELPDESK, che si trova in fondo ad ogni pagina web del libretto Specializzazione medica.

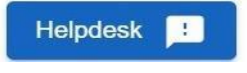

#### 3.3 Menu Genera Report

Attraverso tale Menu è possibile generare un report (formato PDF) relativamente al soddisfacimento, da parte degli Specializzandi, dei requisiti assistenziali minimi e specifici previsti dal D.I. 402/2017 all.2. Nella pagina iniziale del Menu, per poter procedere con le operazioni, è necessario selezionare la Scuola di specializzazione e la Coorte degli Specializzandi per i quali si vuole generare il report.

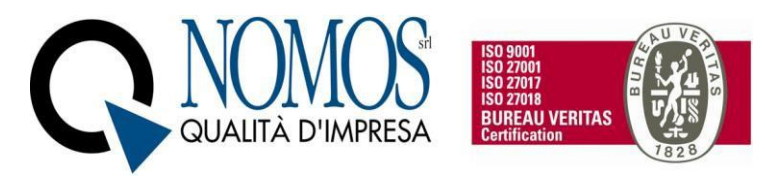

Il selettore della Scuola permette di selezionare la Scuola tra quelle attive presso l'Ateneo, mentre il selettore della Coorte permette di selezionare una Coorte tra quelle attive all'interno della Scuola di specializzazione medica. Nel caso di profili con associazione a singola Scuola di specializzazione, si procederà solo con la scelta della coorte di interesse.

| SPECIALIZZAZIONE<br>MEDICA<br>Openanto,<br>Benvenuto,<br>Segreteria Ateneo UNIMI | Stur | denti<br>usela<br>izzione in Allergologia ed ir | nmunologia clinica |      | ✓ 2016    | na una coorte<br>5/2017 |             | ± |
|----------------------------------------------------------------------------------|------|-------------------------------------------------|--------------------|------|-----------|-------------------------|-------------|---|
|                                                                                  |      | Nome                                            | Matricola          | Anno | Coorte    | Data generazione        | Operazioni  |   |
| Dashboard                                                                        |      | MARCO                                           | S6                 | 4    | 2016/2017 | 11-10-2021 16:06:22     | 20 <u>*</u> |   |
| 🐟 Lista specializzandi                                                           |      | CAMILLA                                         | S6                 | 4    | 2016/2017 | 11-10-2021 13:39:46     | 20 ±        |   |
| Attività pregresse                                                               |      |                                                 |                    |      |           |                         |             |   |
| O Carriera specializzando                                                        |      |                                                 |                    |      |           |                         |             |   |
| 🖻 Survey                                                                         |      |                                                 |                    |      |           |                         |             |   |
| 🖪 Genera Report                                                                  |      |                                                 |                    |      |           |                         |             |   |

Dopo aver selezionato la Coorte, verrà visualizzato l'elenco degli Specializzandi appartenenti alla Coorte. Per ciascuno di questi saranno visualizzate le seguenti informazioni:

- 1. Cognome e Nome;
- 2. Matricola;
- 3. Anno accademico;
- 4. Data generazione del Report (se già generato);

Nella pagina principale è possibile selezionare gli specializzandi per i quali si vuole generare il Report, cliccando sulla casella di controllo posizionata alla sinistra del nominativo dello Specializzando/a oppure selezionarli Tutti tramite apposita casella (Vedi *Figura 1*)

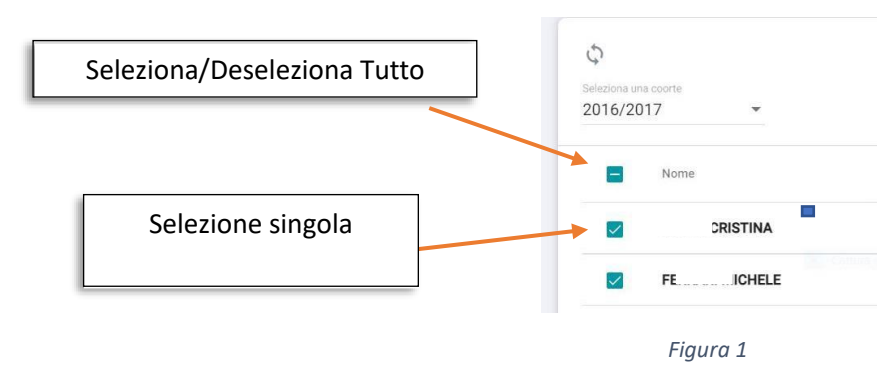

Una volta completata la selezione è possibile generare i Report attraverso l'apposito tasto "Genera Selezionati" ( <sup>Genera selezionati • •</sup>). Il report verrà generato per tutti i nominativi selezionati e, al completamento dell'operazione, verrà aggiornata la colonna "Data scilerazione" con l'indicazione del giorno e dell'ora in cui è stato generato il Report. Per scaricare il Report := ~\_\_\_\_\_dalità massiva sarà sufficiente cliccare il tasto

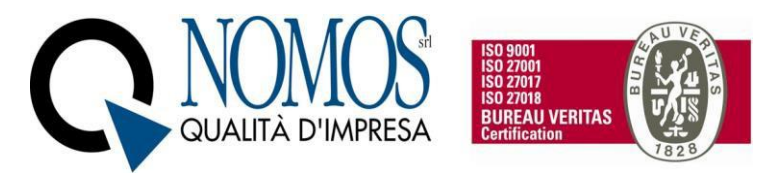

seleziona tutto (vedi Figura 1), o in alternativa selezionare solo gli Specializzandi per i quali si vuole scaricare il report, e successivamente cliccare su "Download selezionati" (vedi Figura 2).

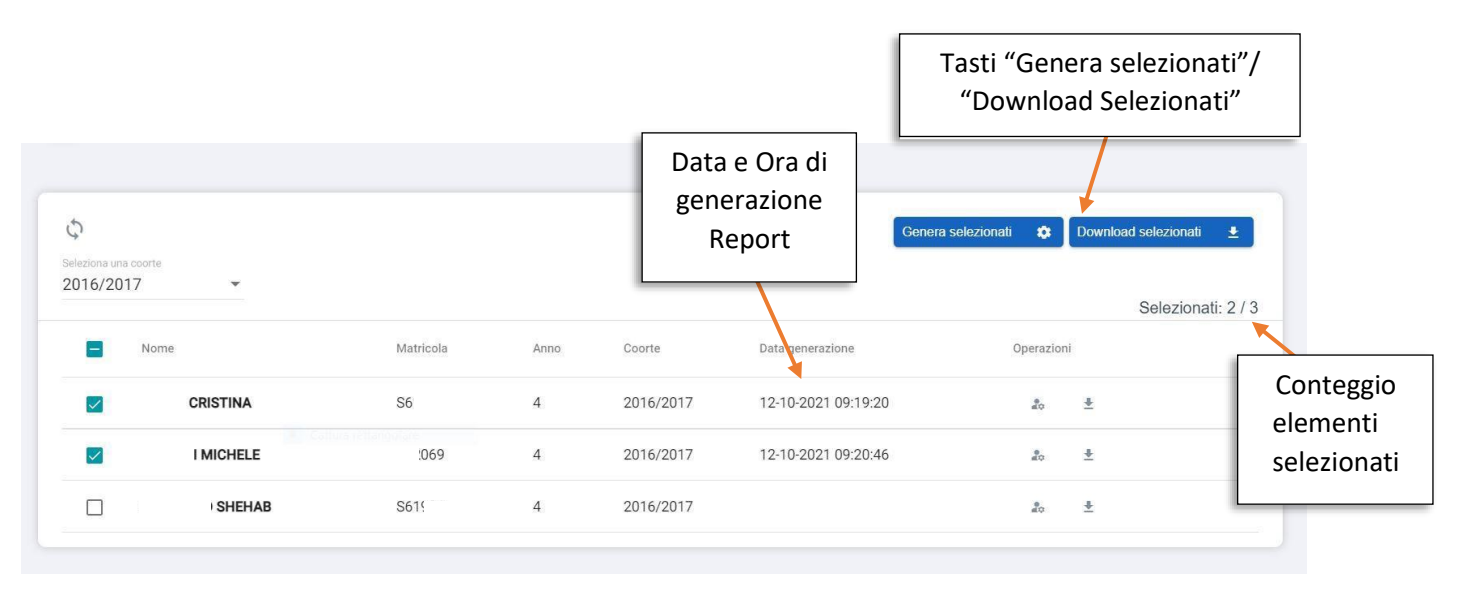

Figura 2

I libretti possono essere generati più volte ed in qualsiasi momento.

Inoltre è possibile generare i Report e/o visualizzare quelli già precedentemente generati per singolo Specializzando/a. Tali operazioni sono disponibili nella colonna "Operazioni" disponibili per ciascun nominativo (vedi Figura 3)

|      |           | Gener               | a selezionati 🏚 Download | Genera<br>Report |
|------|-----------|---------------------|--------------------------|------------------|
| Anno | Coorte    | Data generazione    | Operazioni               | 0002101141.275   |
| 4    | 2016/2017 | 12-10-2021 09:19:20 | 20 ±                     |                  |
| 4    | 2016/2017 | 12-10-2021 09:20:46 | 20 ±                     | Scarica          |
| 4    | 2016/2017 |                     | å₀ <u>∓</u>              | PDF<br>Report    |

Figura 3

Il report generato è incluso all'interno di un PDF contenente due tabelle:

- 5. Report requisiti assistenziali minimi relativa ai contatori provvisori, ovvero quelli che conteggiano sia le attività già convalidate sia quelle in attesa di convalida;
- 6. Report requisiti assistenziali minimi relativi ai contatori definitivi, ovvero quelli che conteggiano solo le attività già convalidate;

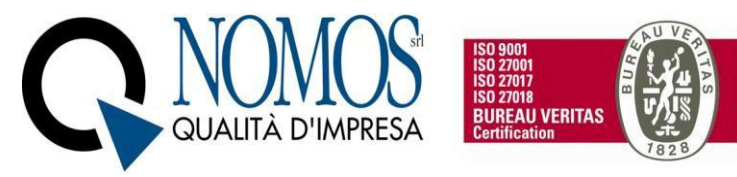

Il Report requisiti assistenziali minimi relativa ai contatori provvisori, permette di monitorare il soddisfacimento, da parte dello Specializzando, dei requisiti minimi assistenziali specifici per la Scuola di specializzazione, calcolando sia le attività già convalidate sia quelle inviate ed in attesa di convalida. Di seguito alcuni dettagli sulla struttura della tabella (vedi figura 4):

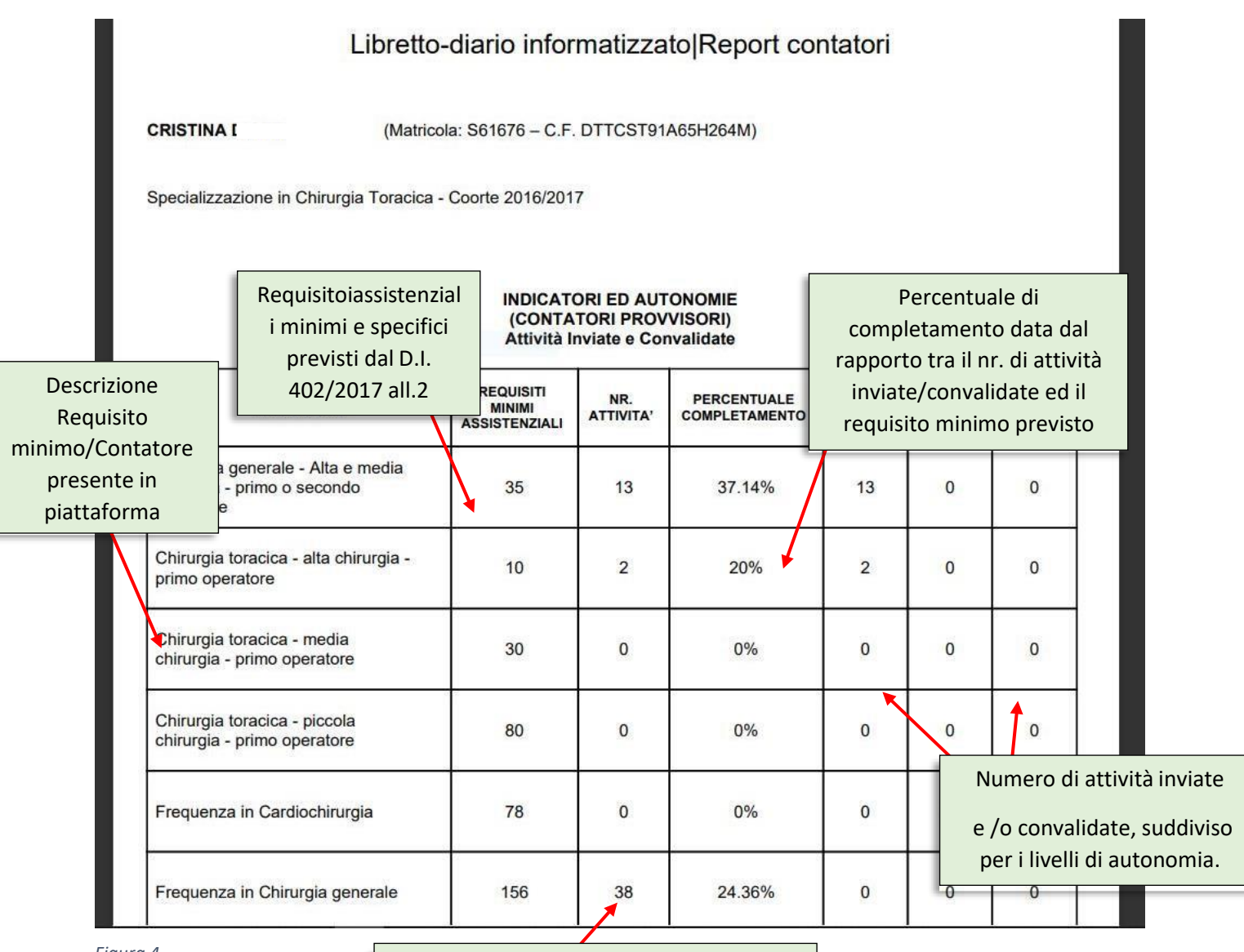

Figura 4

Numero di attività inviate in verifica dallo Specializzando ( comprende anche quelle già validate)

Nel PDF generato è possibile prendere visione della nomenclatura dei livelli di autonomia, utilizzata dall'Ateneo, con la relativa descrizione.

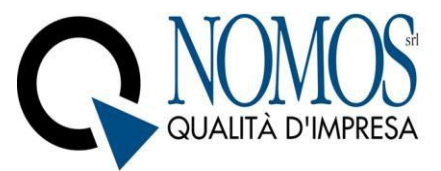

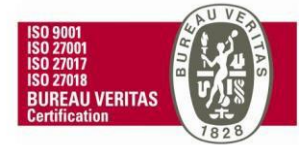

| LIVELLI   | NOME LIVELLO               | DESCRIZIONE LIVELLO                                                                                                    |  |  |  |  |  |  |
|-----------|----------------------------|----------------------------------------------------------------------------------------------------|--|--|--|--|--|--|
| LIVELLO 1 | Attività in appoggio       | Attività in cui è necessaria la presenza del medico strutturato,<br>che esegue la prestazione e ne affida eventualmente parte al<br>medico in formazione specialistica. La documentazione dell'<br>attività è interamente responsabilità del medico strutturato                                                                                                    |  |  |  |  |  |  |
| LIVELLO 2 | Attività di collaborazione | Attività che, su indicazione del medico strutturato, può essere<br>eseguita dal medico in formazione specialistica, purché lo<br>strutturato ne vigili l'operato e concluda l'attività dal punto di<br>vista clinico. Analogamente, la documentazione può essere<br>avviata dal medico in formazione specialistica, ma la<br>validazione finale e la firma del documento sanitario è<br>responsabilità del medico strutturato. |  |  |  |  |  |  |
| LIVELLO 3 | Attività autonoma          | Fermo restando che il personale medico strutturato deve<br>sempre essere disponibile per la consultazione e l'eventuale<br>tempestivo intervento a giudizio del medico in formazione<br>specialistica, quest'ultimo svolge attività autonoma<br>attenendosi comunque alle direttive impartite dal tutor,<br>secondo quanto definito dalla programmazione individuale<br>operata dal Consiglio della Scuola                     |  |  |  |  |  |  |

Il Report requisiti assistenziali minimi relativi ai contatori definitivi permette di monitorare il soddisfacimento, da parte dello Specializzando, dei requisiti minimi assistenziali specifici per la Scuola di specializzazione, calcolando le sole attività già convalidate. Di seguito alcuni dettagli sulla struttura della tabella (vedi figura 5):

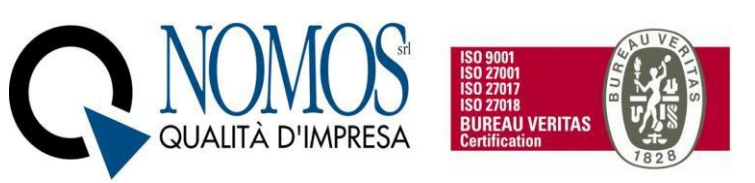

|                                                |                                     | UNIVERSITÀ<br>DEGLI STUDI<br>DI MILANO              |                                                                                                    |         |              |         |                                                                                                    |                                                  |               |  |
|------------------------------------------------|-------------------------------------|-----------------------------------------------------|----------------------------------------------------------------------------------------------------|---------|--------------|---------|----------------------------------------------------------------------------------------------------|--------------------------------------------------|---------------|--|
|                                                |                                     | Libretto                                            | -diario infor                                                                                                | matizza | to Report co | ntatori |                                                                                                    |                                                  |               |  |
| c                                              | RISTINA                             | (Matrico                                            | ola: S6 – C.F.                                                                                               | DT      | i4M)         |         |                                                                                                    |                                                  |               |  |
| S<br>Descrizione<br>Requisito<br>hinimo/Contat | epecializz                          | azione in Chirurgia Toracica -                      | a - Coorte 2016/2017<br>Requisiti assistenziali<br>minimi e specifici<br>previsti dal D.I.<br>402/2017 all.2 |         |              |         | Percentuale di<br>completamento data dal<br>rapporto tra il nr. di attività<br>convalidate ed il requisito<br>minimo previsto |                                                  |               |  |
| presente in<br>piattaforma                     | -<br>-                              | INDICATORE                                          | REQUISITI                                                                                                    | NR.     |              | LIVEL   |                                                                                                    |                                                  |               |  |
|                                                | Chirurgia<br>chirurgia<br>operatore | a generale - Alta e media<br>- primo o secondo<br>e | ASSISTENZIALI<br>35                                                                                          | 13      | 37.14%       | 1       | 0                                                                                                    | 0                                                |               |  |
|                                                | Chirurgia<br>primo op               | i toracica - alta chirurgia -<br>eratore            | 10                                                                                                    | 2       | 20%          | 2       | 0                                                                                                    | 0                                                |               |  |
|                                                | Chirurgia<br>chirurgia              | toracica - media<br>- primo operatore               | 30                                                                                                    | 0       | 0%           | 0       |                                                                                                    | Numer                                            | o di attività |  |
|                                                | Chirurgia<br>chirurgia              | toracica - piccola<br>- primo operatore             | 80                                                                                                    | 0       | 0%           | 0       | со                                                                                                    | convalidate, suddiviso j<br>livelli di autonomia |               |  |
|                                                | Frequenza in Cardiochirurgia        |                                                     | 78                                                                                                    | 0       | 0%           | 0       | 0                                                                                                    | 0                                                |               |  |
|                                                | Frequenz                            | za in Chirurgia generale                            | 156                                                                                                    | 38      | 24.36%       | 0       | 0                                                                                                    | 0                                                |               |  |

Figura 5

r

Numero di attività inviate in verifica dallo Specializzando e già convalidate